# J-web PHP バージョン切り替え 設定マニュアル

2024年7月版

### はじめに

## J-web PHP バージョン切り替えサービス概要

・従来の PHP7.2 に加え、PHP7.4/ PHP8.0/ PHP8.1/ PHP8.3 をご利用いただけるサービス です。

※PHP7.2につきましては提供期間が短いため、新たに設定する場合は、PHP7.4またはPHP8.0 以降をご使用ください。

・ディレクトリごとに PHP のバージョンを選択いただくことが可能です。

## ※ご利用にあたっての注意事項※

- ・別バージョンへの切り替えを初めて行った際に、該当バージョンに関する設定ファイルが /home/お客様ドメイン名/jweb-cgi-bin 内に配置されます。
- ・最初から全ディレクトリを切り替えますと、いままで利用できていたプログラムが動作しなくなる可能性がございますので、テスト用のディレクトリでの動作テストを行うことを強くお勧めいたします。
- PHP 切り替え設定を行った際に、サーバー上にございます「.htaccess」ファイルが自動的に 上書きされます(存在しない場合は新規で作成されます)。
   上書きされる前のファイルは「.htaccess.admin.back」というファイル名でバックアップされ ます。
- ・PHP7.X については、予告無くバージョンアップを行う場合がございます。
- ・当マニュアルに記載されているサービス内容や操作画面、その他すべての情報については、予告なく追加・変更・削除を行う場合がございます。
- ・当マニュアルに記載されている設定方法、利用手続き等を行った結果に起因する損害につきま しては、TEAMWORKS株式会社は一切の補償・賠償責任を負いませんので予めご了承ください。

## 1. 設定方法

### (1) ドメイン管理画面ヘログインする

ドメイン管理画面(<u>https://admin.aiosl.com/</u>) ヘアクセスする

| J-web   |                                               | ドメイン管理画面 |
|---------|-----------------------------------------------|----------|
|         | アカウント:<br>ドメイン:<br>パスワード:                     |          |
| *rootでニ | 2<br>認証<br>こ人以上で同時にロクインして追加更新した場合、動作が保証されません。 |          |

① 以下の必要事項を入力してください。

アカウント: <u>root</u> と半角小文字で入力

- ・ドメイン : <u>お客様ドメイン名</u>を半角小文字で入力(例:aiosl.com)
- ・パスワード: 「J-webご設定について」に記載されている

   <u>管理者パスワード</u>を入力(大文字・小文字を判別いたします)
- ② 必要事項入力後 [認証] ボタンを押すと、管理者権限でログインできます。

※ 当社ホームページ (<u>https://tmwks.jp/login/</u>) からでもログイン可能です。

- ・ドメインとはメールアドレスの@より後ろの部分のことです。
- ・管理者パスワードはご契約時にお送りしている「J-web ご設定について」に記 入されています。
- ・ログインが出来ない場合は、入力内容に間違いがないかの確認をお願いしま す。

・本マニュアルに表示しているドメイン名は、表示例として実在しないものを使用しています。

# (2) PHP バージョン切り替えを行う

| J-web             |                          |                |    |                 | ドメイン管理画面            |
|-------------------|--------------------------|----------------|----|-----------------|---------------------|
| アカウント名:           | ディスク使用                   | <b></b> 握:     |    | ドメイン名:          | FTP/Mailサーバ名:       |
| root<br>(ドメイン管理者) | 使用量 契約量<br>14.2M / 20.0G | 1%未满 😯         | ma | anual.aiosl.com | srv7.ssl.aiosl.com? |
| 新規利用者登録           |                          | フィルター設定        |    | 連絡先設定           | ログアウト               |
| FTPアカウント管理        | v <mark>U</mark> 設置      | アクセス制限         |    | Web認証設定         | メールフォーム             |
| SQL設定             | PHP設定                    | <b>CRON</b> 設定 |    | サポートページ         |                     |

# ① 「PHP 設定」を押下します。

| <u></u>                                                                                                    |         |    |  |  |
|----------------------------------------------------------------------------------------------------|---------|----|--|--|
|                                                                                                    | PHP切り替え |    |  |  |
| http://www.manual.aiosl.com/test                                                                                                    |         | 確認 |  |  |
| 現在のPHPバージョン: PHP7.4 🗸                                                                                                    |         | 変更 |  |  |
| PHPの切り替えを行うアドレスは http://www.example.co.jp/example/ のようにディレクトリ名を含む形で記述してください。<br>マルチドメインのPHPバージョンを切り替える場合は、URL部分にマルチドメインを直接指定してください。 |         |    |  |  |

- ② PHP のバージョンを切り替えたいディレクトリを入力します。
- ③ ②でディレクトリを入力後、【確認】ボタンを押下します。
- ※ この時点で【変更】ボタンは押さないようお願いします。

(前ページからの続き)

|                                                                                                    | PHP切り替え |          |  |  |
|----------------------------------------------------------------------------------------------------|---------|----------|--|--|
| http://www.man                                                                                                    |         | <u>5</u> |  |  |
| 現在のPHPバージョン: PHP7.4 🗸                                                                                                    |         | 変更       |  |  |
| PHPの切り替えを行うアドレスは http://www.example.co.jp/example/ のようにディレクトリ名を含む形で記述してください。<br>マルチドメインのPHPバージョンを切り替える場合は、URL部分にマルチドメインを直接指定してください。 |         |          |  |  |

- ④ ③で確認したバージョンが表示されますので、変更する場合はプルダウン
   メニューから変更先のバージョンを指定します。
- ⑤ 「**変更」**ボタンを押下します。

| ● PHPの設定を変更しました                   |    |
|-----------------------------------|----|
| PHP切り替え                           |    |
| http://www.manual.aiosl.com/test/ | 確認 |
| 現在のPHPバージョン: PHP8.1 V             | 変更 |

⑥ 「PHP の設定を変更しました」という表記がされましたら切り替え成功です。 動作をご確認ください。

# 本サービスのお問い合わせ先

TEAMWORKS 株式会社

J-web サポートセンター

E-Mail:<u>support@jnetstation.com</u> TEL:03-4231-8800 (電話受付:平日 09:00~18:00) FAX:03-4355-1112